## Circulation

#### IV การยืม-คืนหนังสือด้วยตนเอง (Self Check Station)

## การเปิดเครื่องยืมหนังสืออัตโนมัติ

- 1. เปิดระบบโดยการเสียบปลั๊ก กดปุ่ม UPS สำรองไฟ และกดปุ่ม Power เครื่องคอมพิวเตอร์
- 2. หน้าจอ Desktop เลือก Icon Self Check out จะปรากฏหน้าจอ Self Check Station ที่พร้อมใช้งาน

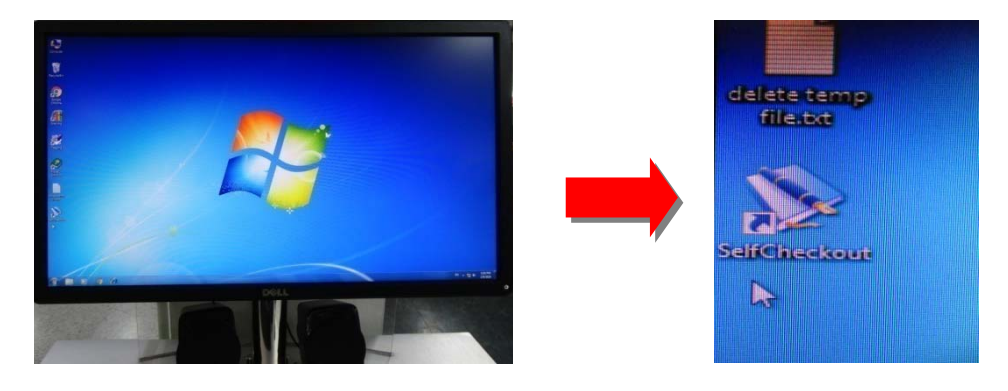

# การใช้งานเครื่องยืมหนังสืออัตโนมัติ

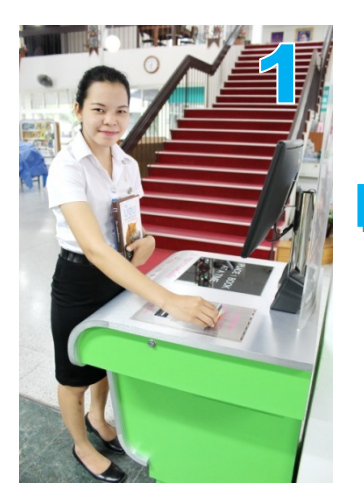

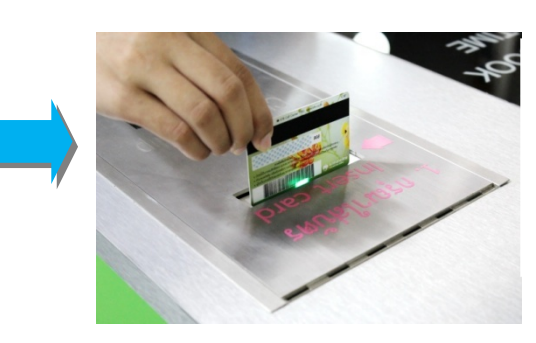

ใส่บัตรนักศึกษาตรงช่อง Insert Card โดยให้แถบ Barcode ออกนอกตัว เพื่อทำการอ่าน Barcode

ปรากฏข้อมูลสมาชิก ตรวจสอบ ชื่อ – สกุล และรหัสนักศึกษา

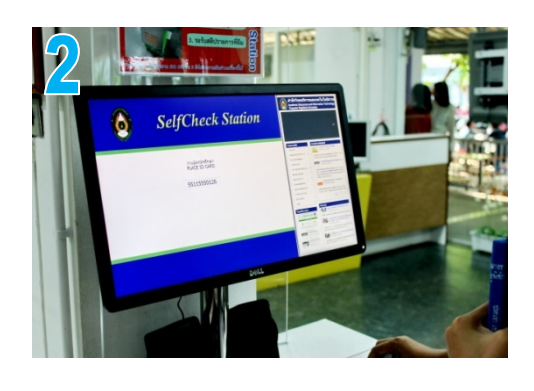

วางหนังสือที่ต้องการยืม ครั้งละ 1 เล่ม ตรงที่ปรากฏคำว่า "Place 1 Book At A Time" รอฟังเสียงสัญญาณ จากนั้นจึงวางหนังสือเล่มที่ต้องการยืมต่อไป

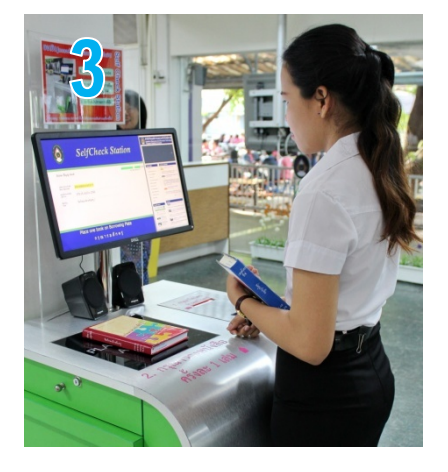

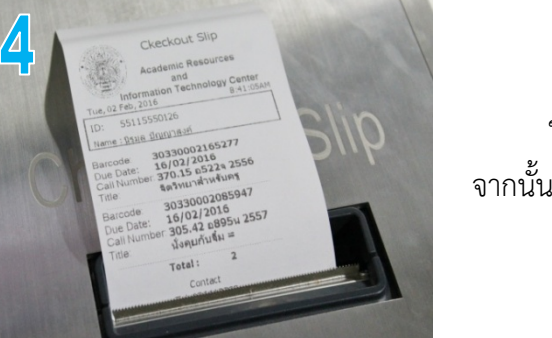

การปิดโปรแกรมเครื่องยืมหนังสืออัตโนมัติ

รอรับ Slip หลักฐานการยืม ใน Slip จะระบุจำนวนเล่มที่ยืม พร้อมวันกำหนดส่ง จากนั้นนำหนังสือที่ยืมด้วยตนเองเรียบร้อยแล้วไปลบแถบแม่เหล็ก ณ จุดบริการยืม–คืน

หมายเหตุ : หนังสือหมวด 500 และ 600 ยังไม่สามารถยืมผ่านเครื่องยืมหนังสืออัตโนมัติได้

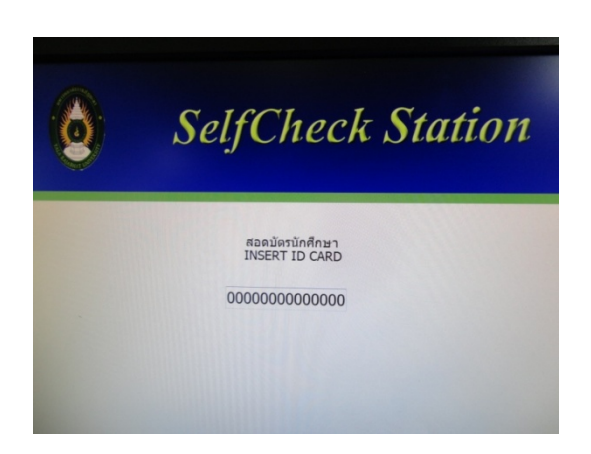

ที่หน้าจอ Self Check Station พิมพ์เลขศูนย์ 0 ในช่องจนเต็ม กด Enter จากนั้นให้ Shut Down เครื่อคอมพิวเตอร์ตามปกติ

#### การใช้งานตู้รับคืนหนังสืออัตโนมัติ

(Book Return)

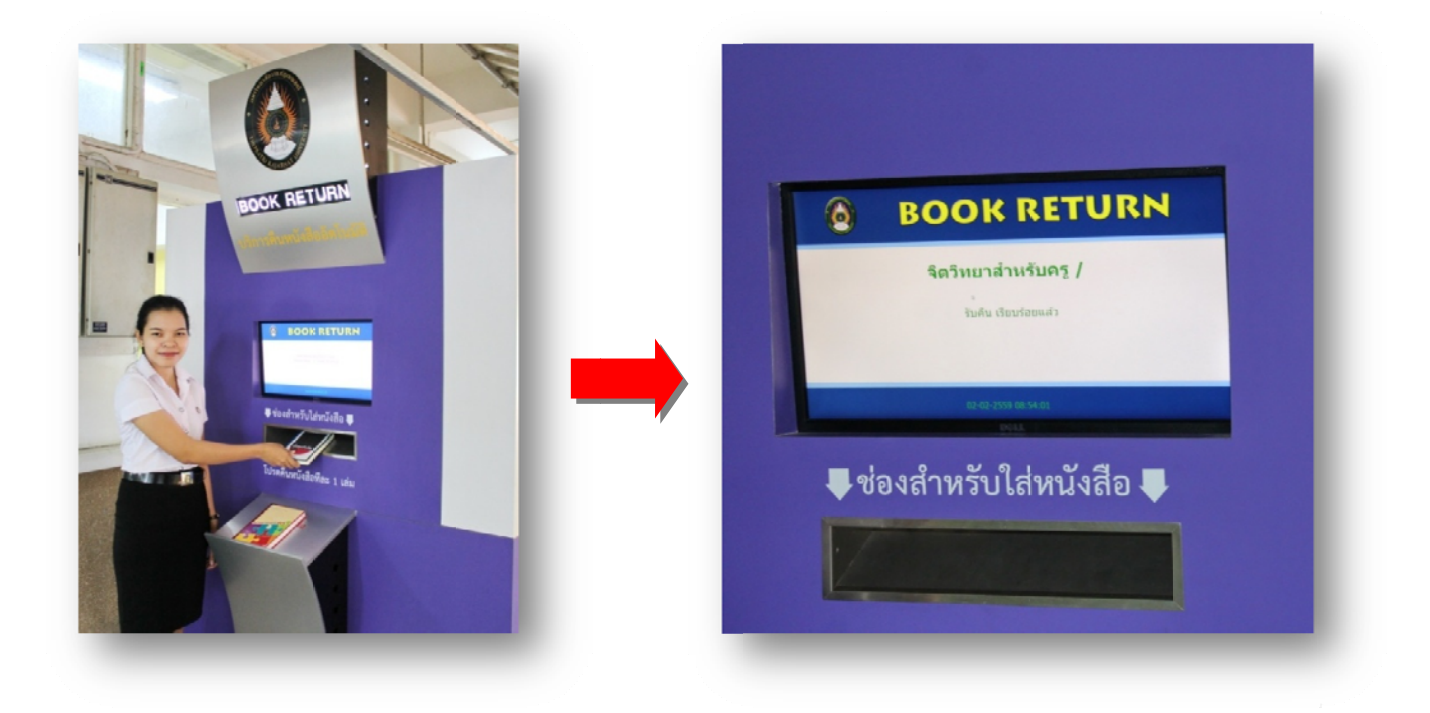

1. ใส่หนังสือในช่องรับคืนทีละ 1 เล่ม

2. หน้าจอจะปรากฏชื่อหนังสือ และคำว่า "รับคืนเรียบร้อยแล้ว" จากนั้นจึงใส่หนังสือเล่มต่อไป

3. กรณีหนังสือมีค่าปรับเนื่องจากเกินกำหนดส่ง ผู้ใช้บริการสามารถติดต่อชำระค่าปรับภายหลังได้ที่ เคาท์เตอร์บริการยืม-คืน

4. ไม่รับคืนสื่อโสตทัศนวัสดุ เช่น CD-ROM, VCD และ DVD กรุณาส่งคืนด้วยตนเองที่ฝ่ายบริการ สื่อโสตทัศน์

5. ตู้รับคืนหนังสืออัตโนมัติ เปิดบริการตลอด 24 ชั่วโมง